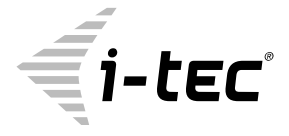

# **MYSAFE USB 3.0 ALUBASIC**

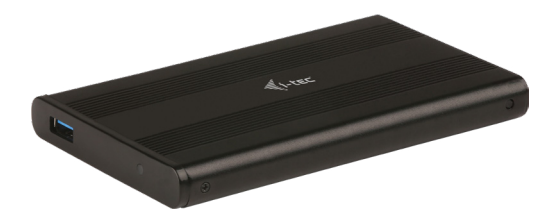

User guide • Gebrauchsanweisung • Mode d'emploi Manual de instrucciones • Manuale • Uživatelská příručka Instrukcje obsługi • Užívateľská príručka • Vartotojo vadovas Handleiding

P/N: MYSAFEU312

#### EN

Please read the entire instruction manual carefully. Detailed manual is available on our website <u>www.i-tec.cz/en/</u> in the tab "Manuals, drivers". In case of any issues, please contact our technical support at: **support@itecproduct.com** 

# DE

Bitte lesen Sie das gesamte Handbuch sorgfältig durch. Die ausführliche Gebrauchsanweisung ist auch auf unserer Webseite <u>www.i-tec.cz/de/</u> unter "Benutzerhandbücher, Treiber" bei diesem Produkt zu finden. Wenn Sie Probleme haben, kontaktieren Sie bitte unser Support-Team unter: support@itecproduct.com

#### FR

Veuillez lire attentivement le manuel dans son intégralité. Un manuel détaillé est disponible sur notre site <u>www.i-tec.cz/ff/</u> sous l'onglet «Manuels, pilotes». Si vous avez des problèmes, veuillez contacter notre équipe support à supportôitecoroduct.com

# ES

Por favor, lea atentamente todo el manual. El manual detallado está disponible en nuestro sitio web, <u>www.i-tec.cz/es/</u> bajo la pestaña "Manuales y controladores" de este producto. Si tiene algún problema, póngase en contacto con nuestro equipo de soporte en **support@itecproduct.com** 

#### IT

Leggere attentamente tutto il Libretto d'uso. Il Libretto d'uso è a disposizione anche sulla scheda "Manuali e strumenti" del nostro sito web: <u>www.i-tec.cz/i/</u>. In caso di problemi rivolgersi al supporto tecnico: **support@itecproduct.com** 

# CZ

Prosíme o pečlivé přečtení celého manuálu. Podrobný manuál je k dispozici na našem webu <u>www.i-tec.cz</u> v záložce "Manuály, ovladače" u tohoto produktu. V případě problémů se můžete obrátit na naší technickou podporu: support@itecproduct.com

# PL

Upewnij się, że uważnie przeczytałeś instrukcji obsługi. Szczegółowy podręcznik jest dostępny na naszej stronie internetowej **www.i-tec.cz/pl/** w zakładce "Instrukcje, sterowniki". W razie jakichkolwiek problemów, skontaktuj się z naszym serwisem pod adresem: **support@itecproduct.com** 

# SK

Prosíme o dôkladné prečítanie celého manuálu. Podrobný manuál je k dispozícii tiež na našom webe **www.i-tec.cz** v záložke "Manuály, ovladače" pri tomto produkte. V prípade problémov sa môžete obrátiť na našu technickú podporu: **support**@itecproduct.com

# LT

Prašome įdėmiai perskaityti visą vadovą. Išsamų vadovą galite rasti mūsų svetainėje <u>www.i-tec.cz/en/</u> šio produkto skyrelyje "Manuals, drivers". Iškilus problemoms galite susisiekti su mūsų technine pagalba: support@itecproduct.com

# NL

Wij vragen u vriendelijk om de volledige handleiding zorgvuldig door te lezen. Een gedetailleerde handleiding van dit product is beschikbaar op onze website <u>www.i-tec.cz/nl/</u>onder het tabblad "Handleidingen en drivers". Mochten er zich problemen voordoen kunt u contact opnemen met ons supportcenter via support@itecproduct.com.

# **MYSAFE USB 3.0 ALUBASIC**

| ENGLISH                   | 05–06 |
|---------------------------|-------|
| DEUTSCH                   |       |
| FRANÇAIS                  |       |
| ESPAÑOL                   | 11–12 |
| ITALIANO                  | 13–14 |
| ČESKY                     | 15–16 |
| POLSKI                    |       |
| SLOVENSKY                 |       |
| LIETUVOS                  | 21-22 |
| NEDERLANDS                |       |
| WEEE                      |       |
| Declaration of Conformity |       |
| FCC                       |       |

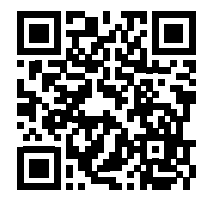

# www.i-tec.cz/en

#### SPECIFICATION

- · External USB 3.0 enclosure for 2.5" SATA I / II / III hard disk drives
- Transfer interface: 1x USB 3.0
- Compatible with all 2.5" SATA HDD (with height up to 9.5 mm)
- · Solid Aluminum body for excellent heat dissipation and hard drive protection
- Backward compatible with USB 2.0 / USB 1.1 devices
- Supports the following speed data rates: SuperSpeed (5Gbps) / HighSpeed
- (480Mbps) / FullSpeed (12Mbps) / LowSpeed (1.5Mbps)
- Hot Plug-and-Play
- Active LED to indicate HDD status (it shines HDD is connected, it twinkles
- record/reading is underway)
- Power supply 5 V, 900 mA
- Weight: 60 g
- Size: 126 x 76 x 13 mm

# SYSTEM REQUIREMENT

Windows 7/8/8.1/10 – automatic installation of drivers from OS Mac OS 10.x and higher – automatic installation of drivers from OS Available USB port (we recommend using free USB 3.0 port to use maximal speed of HDD).

#### HARDWARE INSTALLATION OF SATA HDD

Proceed according to following instruction:

Remove the screws on the sides of enclosure and pull out internal part of enclosure.
Connect SATA connector of HDD to SATA port of the motherboard.
Insert HDD with internal part back to the enclosure.
Screw the screws back on the sides of enclosure.

# SOFTWARE INSTALLATION

Windows 7/8/8.1/10 or Mac OS 10.x After the connection to PC or Macintosh – system will detect equipment and will complete the driver installation automatically.

Note: For proper device functionality you have to format the HDD first. Follow the instructions below.

#### NEW HDD FORMAT

Right click "Computer".
Select "Manage".
Left click "Disk Management".
Choose "Unallocated" HDD with right capacity.
Right click disk area and select "New Simple Volume", then click "Next".
Use max. capacity of Volume and click "Next".
Select "Assign the following drive letter" and click "Next".
Select "Format this volume with the following settings" (use original settings). Click "Next" and "Finish".
Format of HDD will process. Format time depends on capacity of volume. After finish is HDD visible in OS.

# FORMÁTOVÁNÍ NOVÉHO HDD

1)Klikněte pravým tlačítkem na "Tento počítač".

2)Zvolte "Spravovat".

3)Klikněte na "Správa disků"

4)Zvolte SSD, u kterého je uvedeno "Nepřiřazeno" a udaná kapacita vloženého disku (zobrazeno bývá o několik řádů míň).

5)Pravým tlačítkem klikněte na oblast disku a zvolte "Nový jednoduchý svazek", klikněte na "Další".

- 6)Velikost svazku ponechejte na maximu a klikněte na "Další".
- 7)Zvolte "Přiřadit písmeno jednotky" a klikněte na "Další".

8)Zvolte "Naformátovat svazek s následujícím nastavením" (ponechejte výchozí nastavení). Klikněte na "Další" a "Dokončit".

9)Proběhne naformátování HDD. Doba formátování je závislá na velikosti HDD, poté je HDD v systému viditelný.

#### **OBSAH BALENÍ**

- Externí rámeček pro 2,5" HDD
- USB 3.0 kabel (50 cm)
- Sada šroubků
- Uživatelská příručka

#### **BEZPEČNOSTNÍ POKYNY**

- Nevystavujte extrémním teplotám a vlhkosti vzduchu.
- Používejte zařízení na plochých podložkách vyvarujete se tím sklouznutí a pádu na zem.
- · Uschovejte manuál pro pozdější možné použití.

V součinnosti se servisním oddělením:

- · Ověřte funkčnost po pádu do vody nebo na zem.
- Ověřte funkčnost při prasknutí krytu.
- Reklamujte zařízení nefungující dle manuálu.

# ČASTO KLADENÉ OTÁZKY

K dispozici na našem webu www.i-tec.cz v záložce "FAQ" u tohoto produktu.

- Zewnętrzna obudowa USB 3.0 na 2,5" dyski twarde SATA I / II / III
- Metoda transmisji danych: 1x USB 3.0
- Kompatybilność ze wszystkimi 2,5" SATA HDD (do wys. 9,5 mm)
- Solidna aluminiowa konstrukcja zapewniająca bardzo dobre odprowadzanie ciepła
- Zgodna ze specyfikacją USB 2.0 oraz USB 1.1
- Obsługiwane prędkości: SuperSpeed (5 Gbps) / HighSpeed (480 Mbps) / FullSpeed
- (12 Mbps) / LowSpeed (1.5 Mbps)
- Plug-and-Play
- Dioda LED wskazująca stan pracy obudowy (światło ciągłe urządzenie podłączone, światło przerywane – następuje zapis lub odczyt)
- Zasilanie 5V, 900mA
- Waga: 60 g
- Wymiary: 126 x 76 x 13 mm

#### WYMAGANIA SYSTEMOWE

Windows 7/8/8.1/10 – automatyczna instalacja sterownika z systemu Windows Mac OS 10.x i nowsze – automatyczna instalacja sterownika z systemu MacOS Wolny port USB (zalecamy używanie portu USB 3.0 dla osiągnięcia maksymalnej prędkości dysku HDD).

#### INSTALACJA SPRZĘTOWA DYSKU SATA

Postępuj wg poniższej instrukcji:

 Odkręcić śrubki umieszczone po bokach obudowy i wyciągnąć wewnętrzną część obudowy.
Podłączyć złącze SATA z dysku do złącza SATA płyty głównej.
Włożyć dysk z wewnętrzną częścią powrotem do ramki.
Wkręcić ponownie śrubki po bokach obudowy.

#### INSTALACJA PROGRAMOWA

Windows 7/8 lub Mac OS 10.x Po podłączeniu rządzenia do komputera PC lub Macintosh system automatycznie wykryje i zainstaluje urządzenie.

<u>Uwaga: W celu zapewnienia prawidłowej pracy urządzenia dysk musi być wcześniej</u> sformatowany (patrz niżej).

#### FORMATOWANIE NOWEGO DYSKU

1) Kliknąć prawym przyciskiem myszy Mój komputer.

2)Wybrać "Zarządzaj".

3)Kliknąć "Zarządzanie dyskami".

 Wybrać odpowiedni dysk – o odpowiedniej pojemności, na którym znajduje się nieprzydzielony obszar.

5)Kliknąć w ten obszar prawym przyciskiem myszy i wybrać "Nowa partycja"; kliknąć "Dalej".

6)Ustawić maksymalny rozmiar partycji i kliknąć "Dalej".

7)Kliknąć "Przypisz literę dysku" i "Dalej".

8)Wybrać "Sformatuj dysk z następującymi ustawieniami" (bez zmiany ustawień) i kliknąć "Dalej", a następnie "Zakończ"

9)Dysk zostanie sformatowany. Czas trwania formatowania zależy od pojemności dysku. Po sformatowaniu dysk jest widoczny w systemie.

# ZAWARTOŚĆ OPAKOWANIA

- · Zewnętrzna obudowa na dysk twardy 2,5"
- Przewód USB 3.0 (50 cm)
- Śrubokręt i śrubki.
- Instrukcja

#### INSTRUCKJE BEZPIECZEŃSTWA

- · Nie narażać na działanie wysokich temperatur i wysokiej wilgotności.
- · Używać urządzenia na powierzchniach płaskich w celu uniknięcia upadku.
- Zachować instrukcję do ewentualnego późniejszego użycia.

We współpracy z działem serwisu:

- Sprawdzić funkcjonalność po upadku do wody lub na twarda powierzchnię
- Sprawdzić funkcjonalność gdy obudowa uległa uszkodzeniu
- Odesłać urządzenie gdy nie pracuje zgodnie z instrukcją.

#### CZĘSTO ZADAWANE PYTANIA

Dostępne na naszych stronach <u>www.i-tec.cz/pl/</u> w zakładce "FAQ" przy niniejszym produkcie.

# <u>ŠPECIFIKÁCIA</u>

- Externý USB 3.0 rámček pre všetky 2,5" SATA I / II / III pevné disky
- Prenosové rozhranie: 1x USB 3.0
- Kompatibilný s 2,5" SATA HDD (s výškou až 9,5 mm)
- · Pevná hliníková konštrukcia pre vynikajúci odvod tepla a ochranu diskov
- Spätne kompatibilný s rozhraním ÚSB 2.0 / USB 1.1
- Podpora prenosových rýchlostí: SuperSpeed (5 Gbps) / HighSpeed (480 Mbps) /
- FullSpeed (12 Mbps) / LowSpeed (1.5 Mbps)
- · Podpora funkcie Plug-and-Play

 Aktívna LED dióda indikujúca štav rámčeku (svieti – je pripojený, bliká – prebieha zápis/čítanie)

- Napájanie 5 V, 900 mA
- Hmotnosť: 60 g
- Rozmery: 126 x 76 x 13 mm

## SYSTÉMOVÉ POŽIADAVKY

**Windows 7/8/8.1/10** – automatická inštalácia ovládačov zo systému **Mac OS 10. x a výše** – automatická inštalácia ovládačov zo systému Voľný USB port (pre maximálne využitie rýchlosti HDD odporúčame voľný USB 3.0 port).

## HARDWAROVÁ INŠTALÁCIA SATA HDD

Postupujte podľa nasledujúcich pokynov:

Vymontujte skrutky na bokoch rámčeku a vytiahnite vnútornú časť rámčeka.
Pripojte SATA konektor HDD do SATA portu základnej dosky zariadenia.
HDD s vnútornou časťou zasuňte opäť naspäť do rámčeka.
Skrutky zaskrutkujte späť na boky rámčeku.

#### SOFTWAROVÁ INŠTALÁCIA

Windows 7/8/8.1/10 alebo Mac OS 10.x Po pripojení zariadenia k PC alebo Macintosh dôjde k detekcii a automatickému nainštalovaniu ovládačov zo systému.

<u>Pozn.: Pre správnu funkciu zariadenia je treba HDD najprv naformátovať. Postupujte</u> podľa pokynov uvedených nižšie.

#### FORMÁTOVANIE NOVÉHO HDD

1)Kliknite pravým tlačidlom na "Tento počítač".

Zvoľte "Spravovať".

3)Kliknite na "Správa diskov"

4) Zvoľte HDD pri ktorom je uvedené "Nepriradené" a udaná kapacita vloženého disku (zobrazené býva o niekoľko radom menej).

5)Pravým tlačidlom kliknite na oblasť disku a zvoľte "Nový jednoduchý zväzok", kliknite na "Ďalší".

6) Veľkosť zväzku ponechajte na maxime a kliknete na "Ďalší".

7)Zvoľte "Priradiť písmeno jednotky" a kliknite na "Ďalší".

8)Zvoľte "Naformátovať zväzok s nasledujúcim nastavením" (ponechajte základné nastavenia). Kliknite na "Ďalší" a "Dokončit".

9)Prebehné naformátovanie HDD. Doba formátovania je závislá na veľkosti HDD, potom je HDD v systéme viditeľný.